## **Troubleshooting Your Android Wireless Connection**

**Note**: The following walkthrough is taken from an HTC device running the latest version of Android (Ice Cream Sandwich). While the screens you may see might be somewhat different, the information you need to connect should be the same.

1. Open the **Settings** application on the Android device and select the option for **Wi-Fi** or **Wireless Networks** and ensure your wireless is turned on.

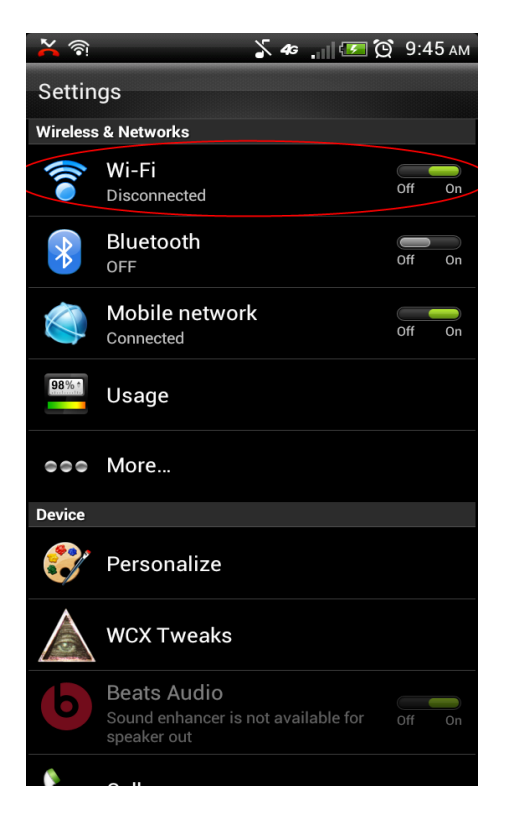

2. Long press on the wireless network you're having trouble with

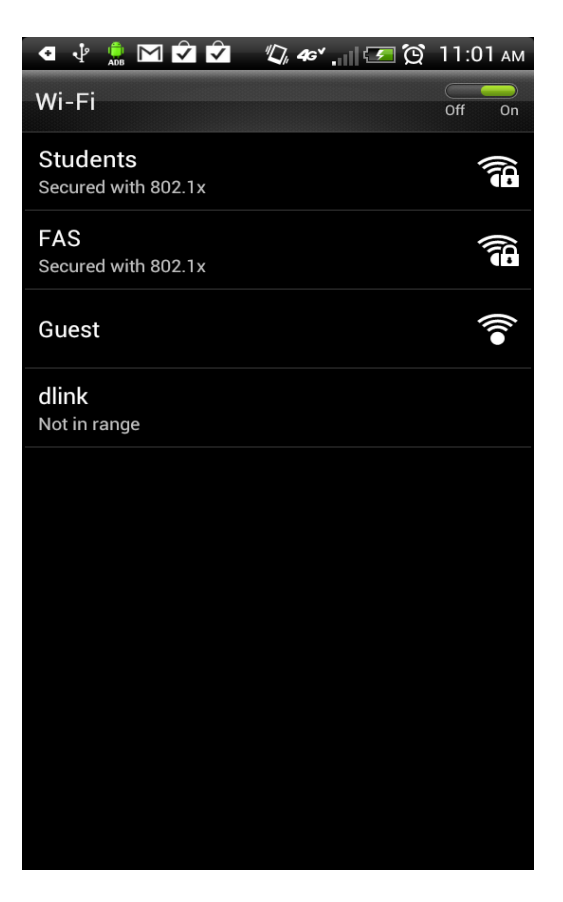

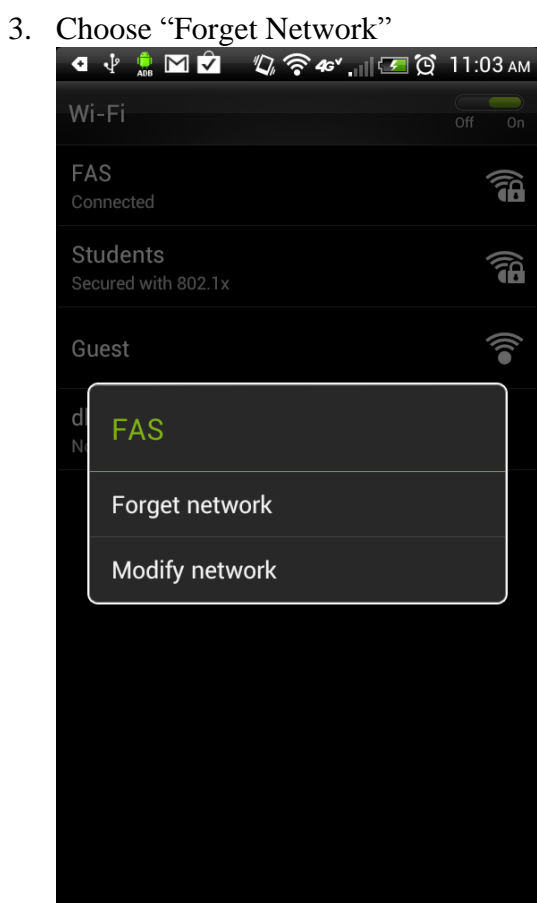

4. Try connecting again following the instructions here (http://lis.dickinson.edu/Technology/Wireless/wireless\_pdfs/AndroidWiFi.pdf)